## **Z-MAPPER SOFTWARE GUIDE**

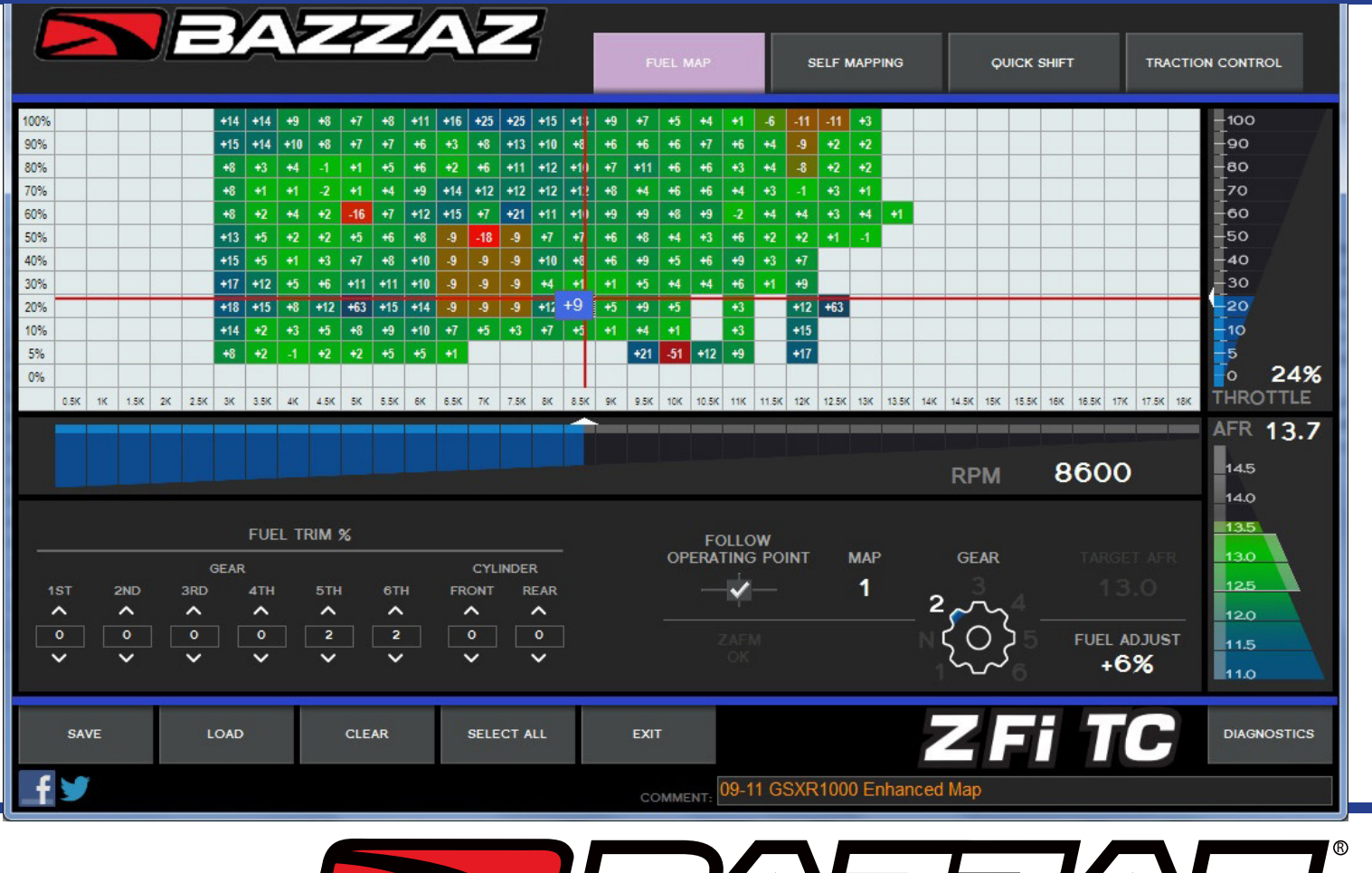

VER 1.0.200.0 BAZZAZ.NET

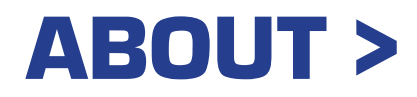

### **ADVANCED MADE EASY**

A good tool makes work easier

The latest version of the Bazzaz Z-Mapper software is powerful in its simplicity. An intuitive, fun interface gets new users tuning quickly and easily.

#### New features include:

Multiple language support Automatic updates Improved display Operating point crosshairs Aligned throttle, RPM, and AFR indicators Color-coded fuel adjustment cells Default traction control maps Resizable design to fit any screen

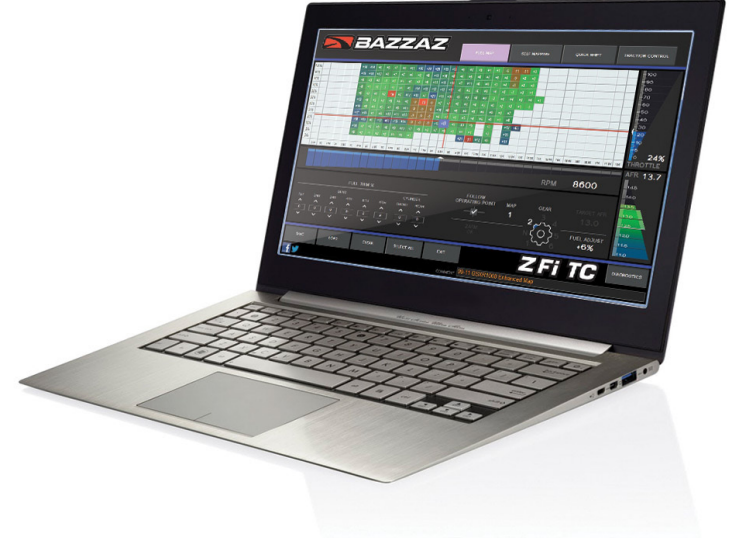

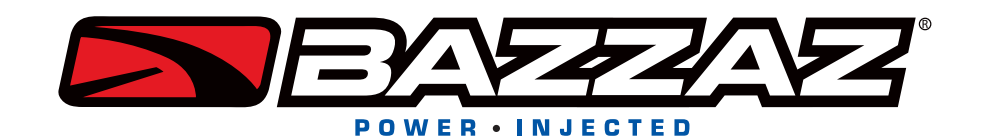

# FREE DOWNLOAD >

### **GO TO BAZZAZ.NET**

Click the download button on the Software page Follow the prompts for easy installation

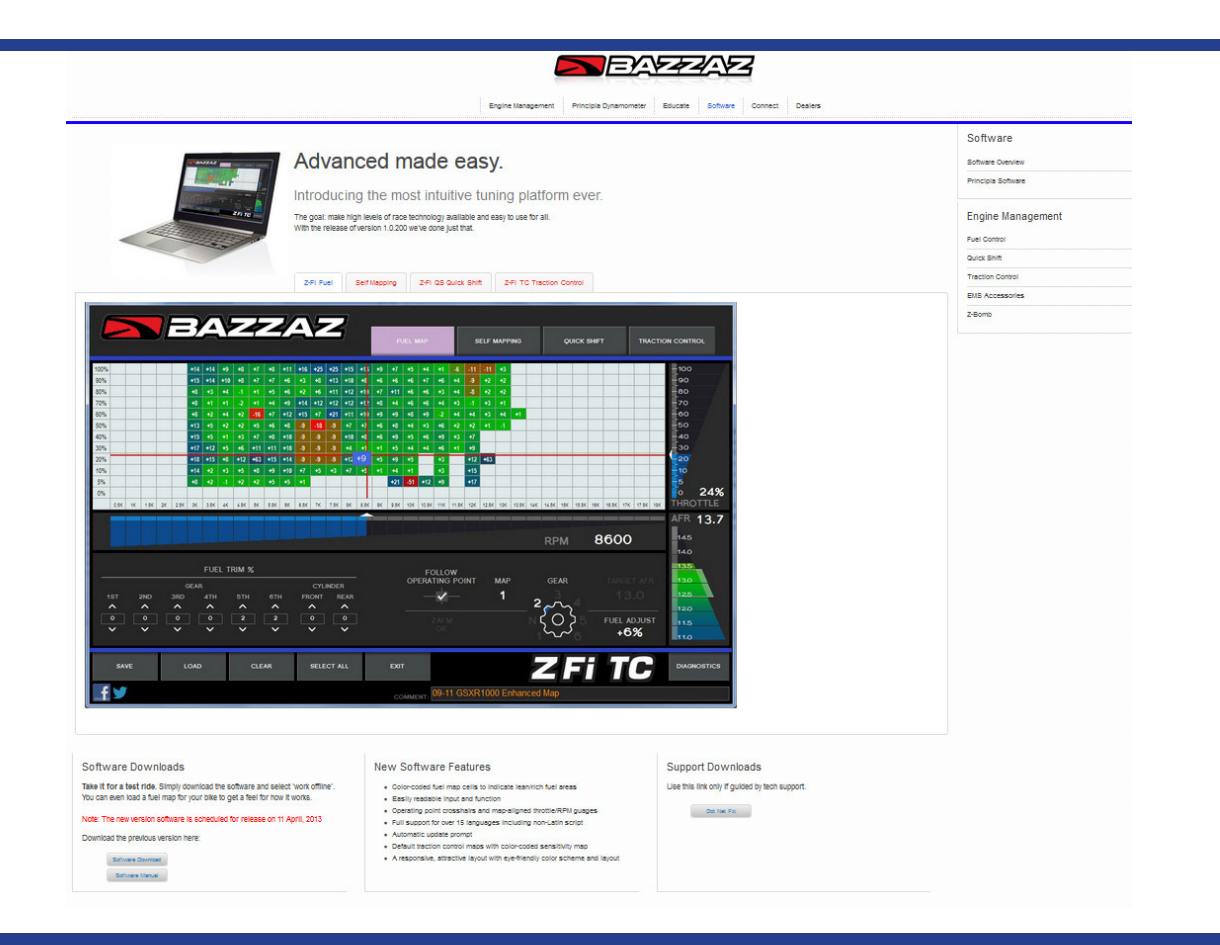

#### CONNECT

#### Plug in your Bazzaz control unit with the USB cord and open software application

Vehicle does not need to be turned on

Software will connect automatically

If not connected to a control box, you can select to run software in offline mode for viewing and editing

# NAVIGATION >

### **PAGE TABS**

#### Switch between page displays

Only tabs applicable to your product will be visible

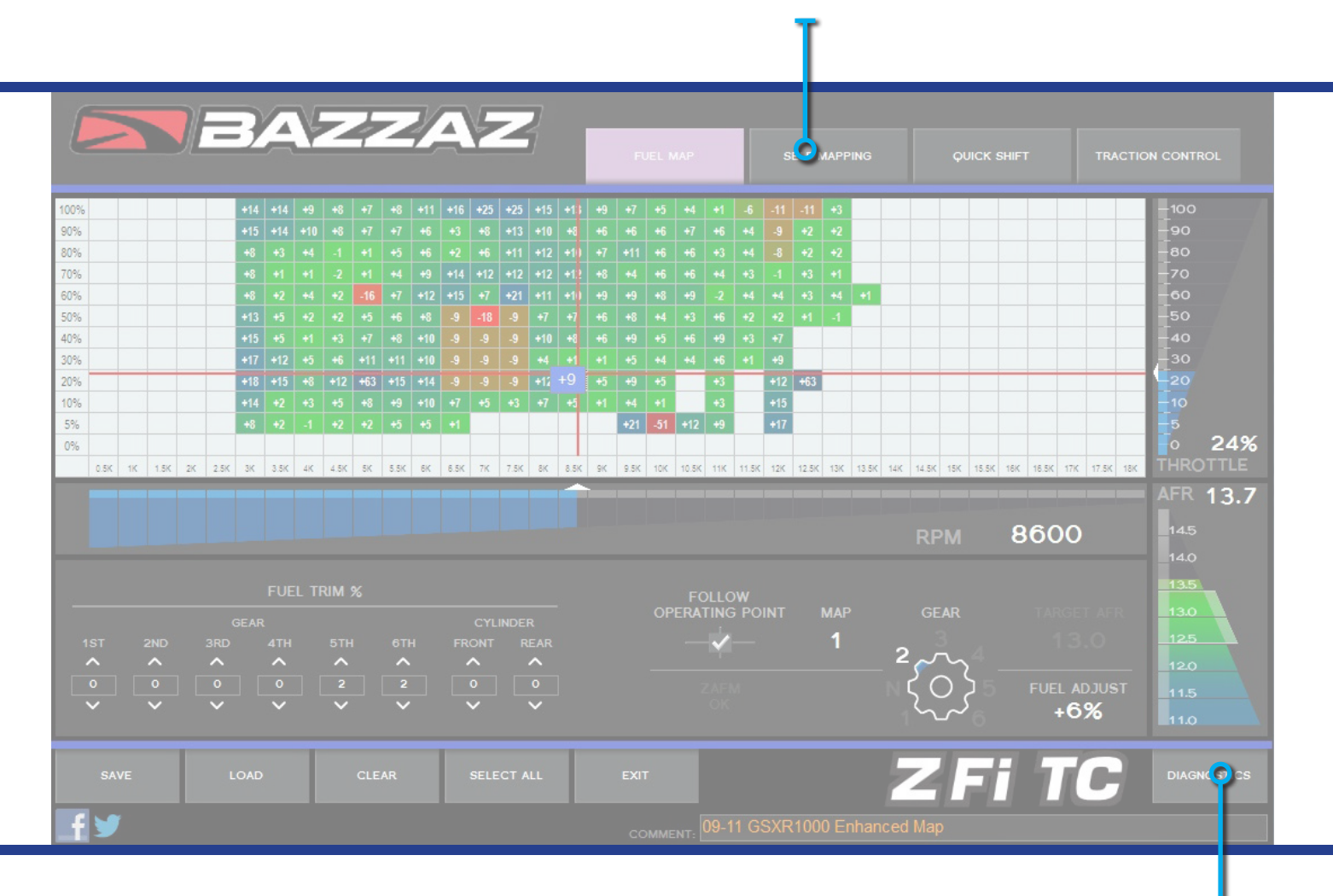

#### DIAGNOSTICS

Opens new page for troubleshooting or recalibration of gear and throttle position

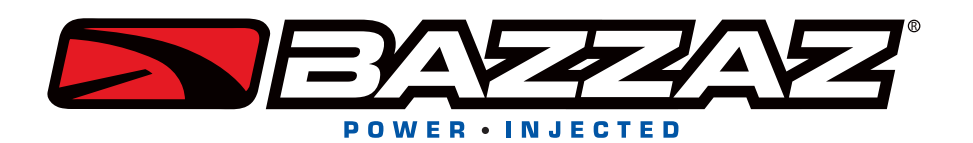

# **GENERAL DISPLAY >**

### **MAP DISPLAY**

Displays present map (fuel or traction control)

#### **THROTTLE POSITION** Displays real-time throttle position

For use on the dyno or when testing/ calibrating throttle position sensor (TPS)

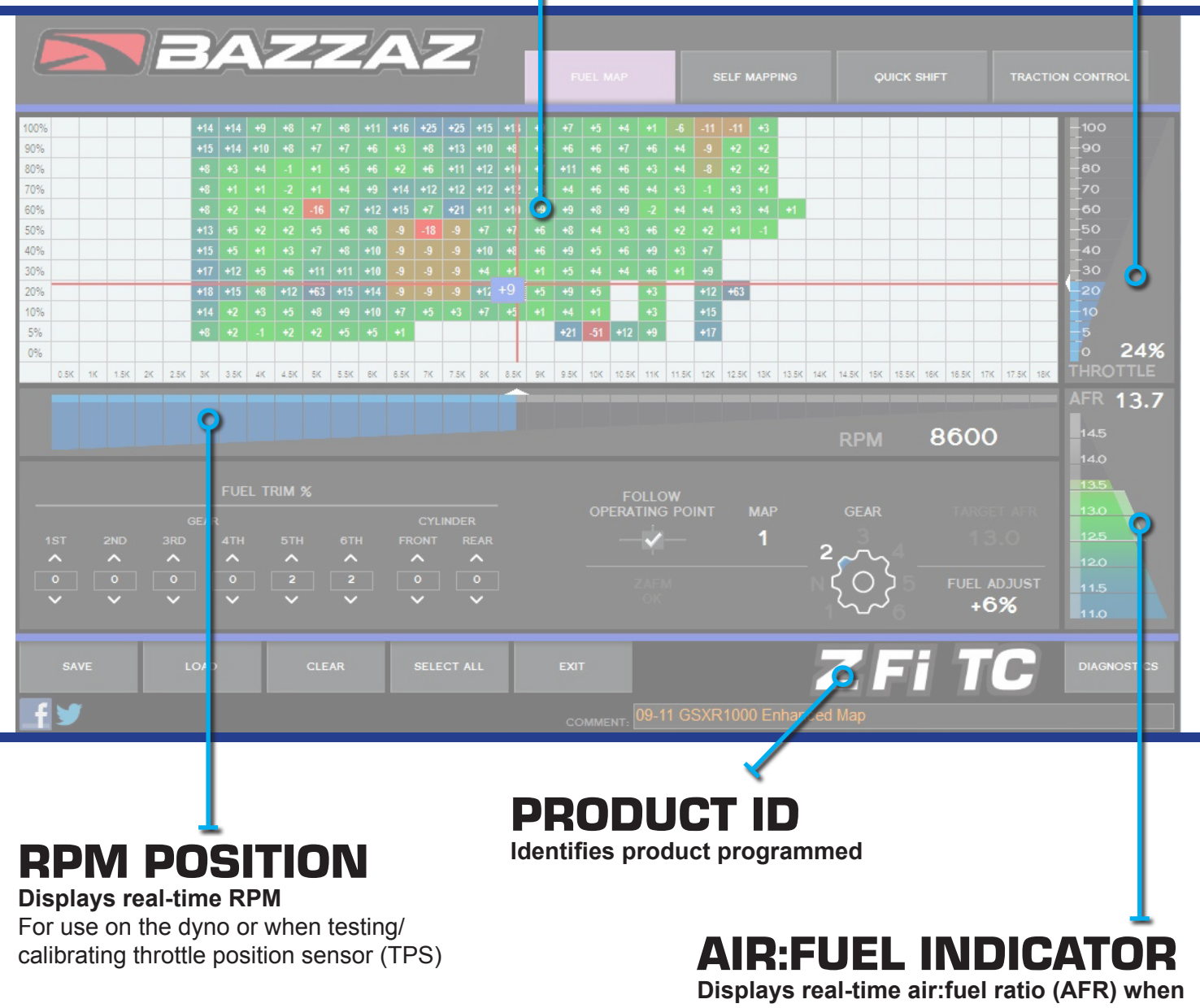

used with Z-AFM For use on the dyno

# FILE MANAGEMENT >

#### **COMMENTS**

Make notations to identify maps such as location, fuel type, or atmospheric information (28 characters max)

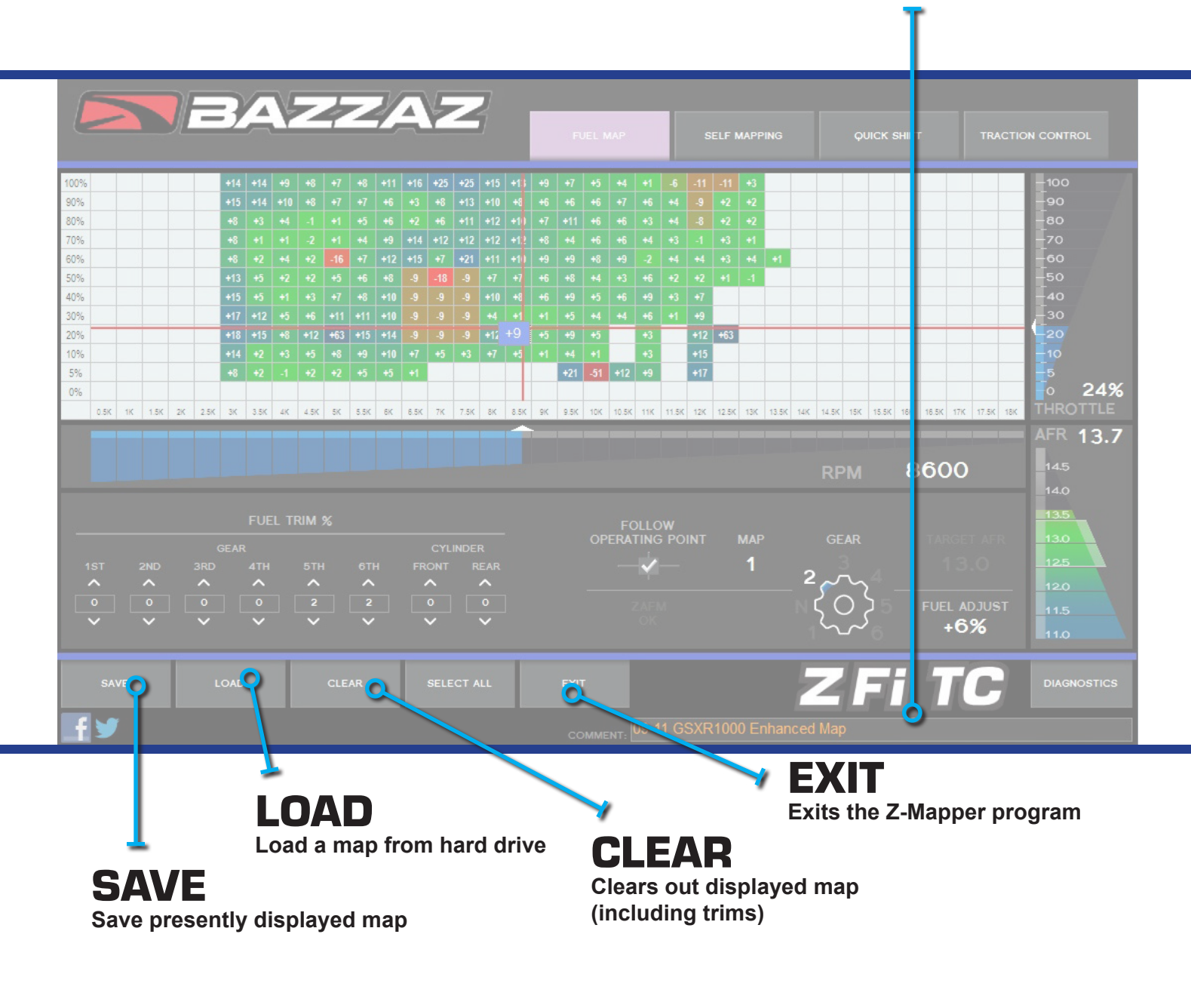

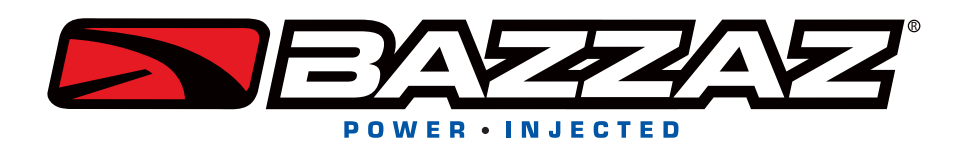

# **OPERATING POINT DISPLAYS >**

### **FOLLOW OPERATING POINT**

Allows real time tracking of throttle/RPM operating point

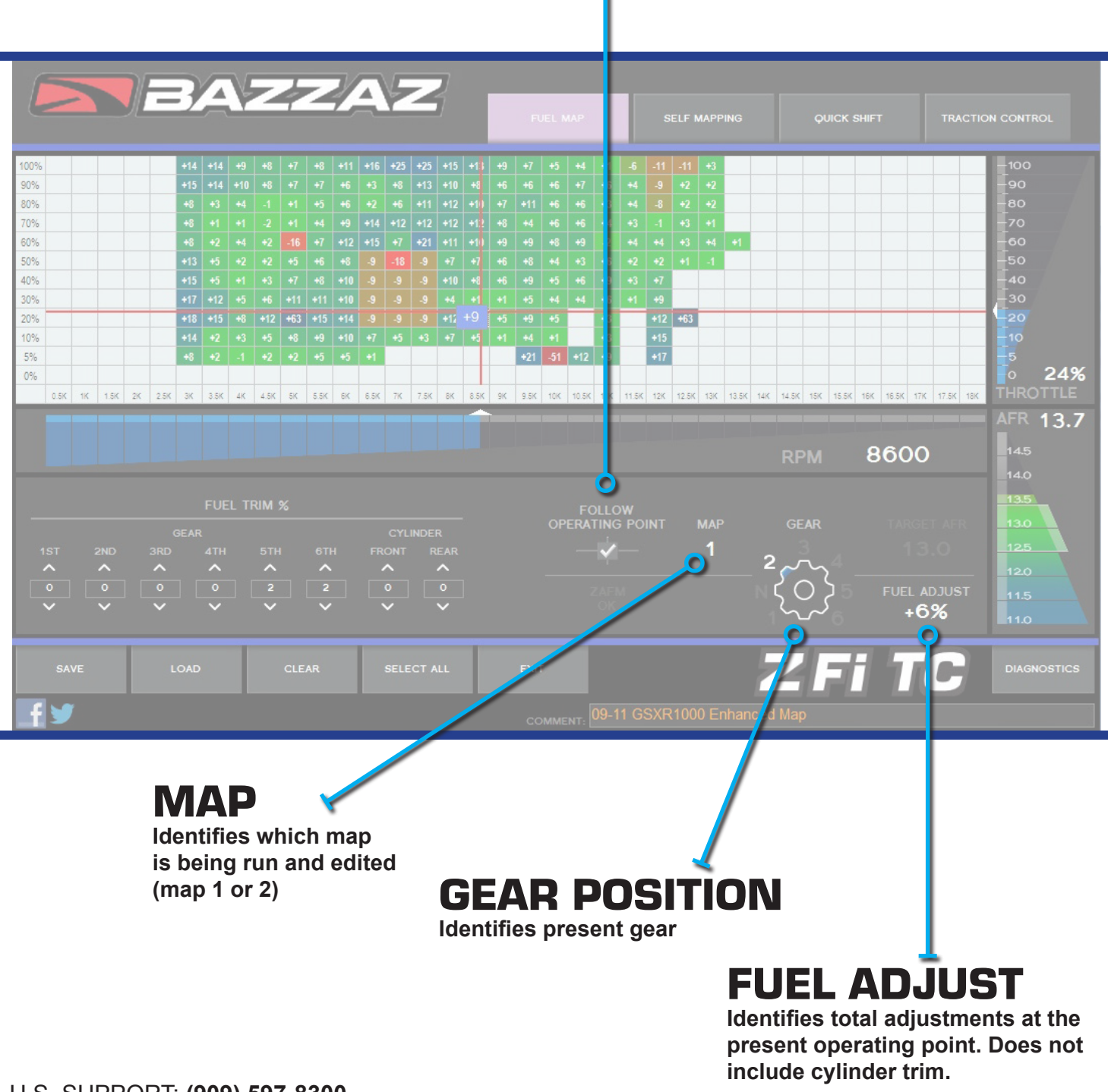

# SYSTEMS CHECK >

## **1. MAP CHECK**

### Check that the name of the pre-programmed map matches the model of your bike in the COMMENT section

Note: You can switch from map 1 to map 2 by unplugging the map select jumper on the Bazzaz fuel harness. Map 1 is pre-programmed; depending on your model, there may be a pre-programmed map in the map 2 slot. If map 2 is blank, stock ECU settings are used. Make sure that the jumper is left plugged in or unplugged, depending on which map you choose.

### 2. START

#### Start the vehicle

Begin to check that the following inputs read correctly on the fuel map page

### 3. RPM

Make sure that the RPM is reading near what the vehicle is idling at.

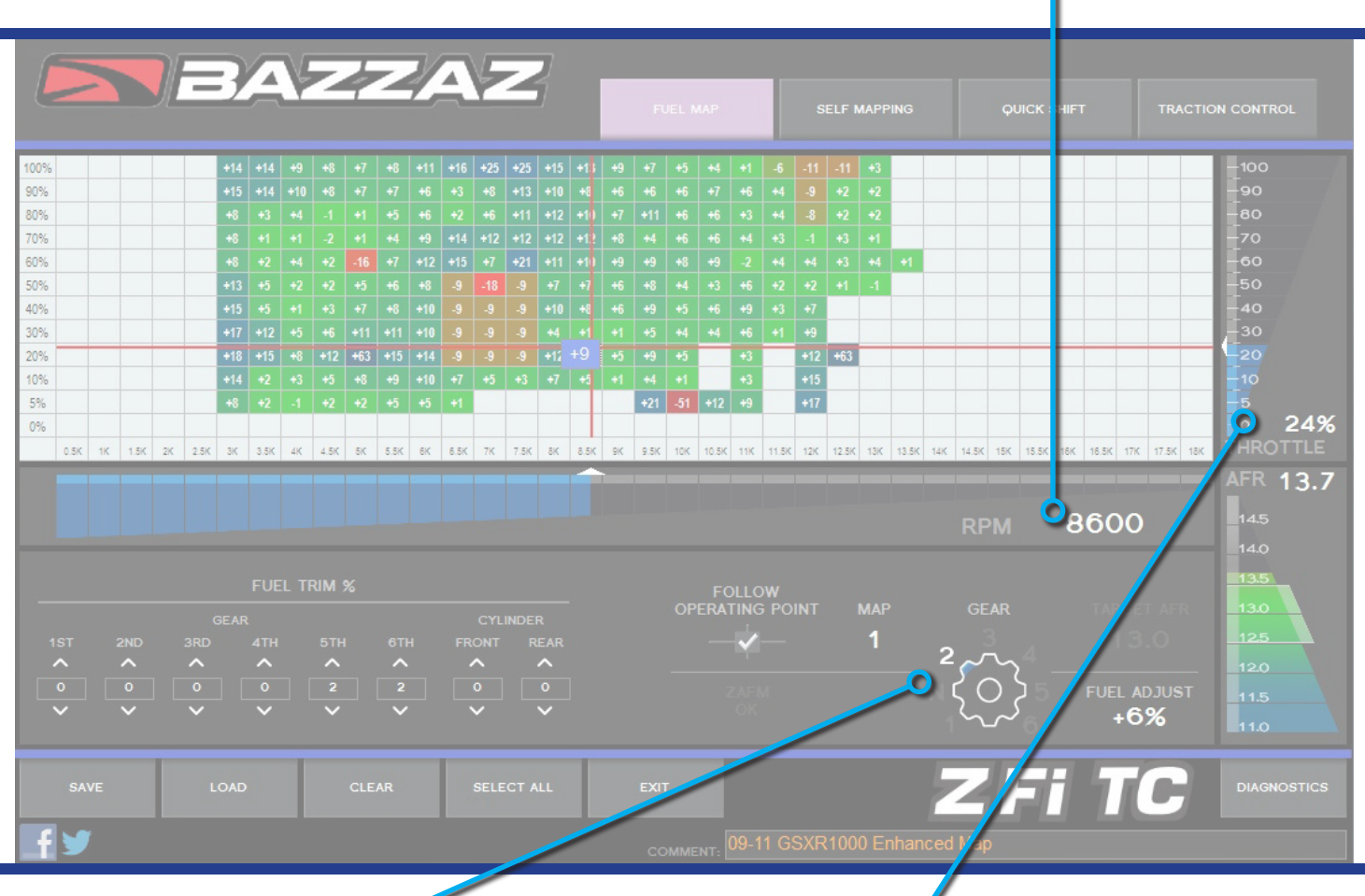

## 4. GPS

The vehicle should read neutral (or whichever gear it is in) For motorcycles that use a Gear Position Sensor, the bike does not need to be running to do this. For motorcycles that use a speed sensor, the wheel must be spinning to read gear properly. This can be checked on a dynamometer or by using a rear stand. Use extreme caution when testing componentry.

### **5. TPS**

#### When throttle is applied, the TPS should read accordingly

For motorcycles that use a Gear Position Sensor, the bike does not need to be running. For motorcycles that use a speed sensor, the wheel must be spinning to read gear properly. This can be checked on a dynamometer or by using a rear stand. Use extreme caution when testing componentry.

## **Z-AFM AIR FUEL MAPPER**

**02 Sensor** - Light should cycle from WARM UP to OK **AFR** - Check that the AFR gauge is active and fluctuating as you increase/ decrease throttle

# MAP MODIFICATIONS >

### **POP UP DIALOGUE**

Appears when any cell or group of cells is highlighted For Fuel Map and Traction Control map

- REPLACE WITH replace the highlighted cell(s) with a new value
- INCREMENT BY add or subract to the values in the highlighted cell(s)
- SMOOTH DATA using the value of adjacent cells, will replace any potentially erroneous values, allowing for smoother fuel delivery when transitioning from cell to cell

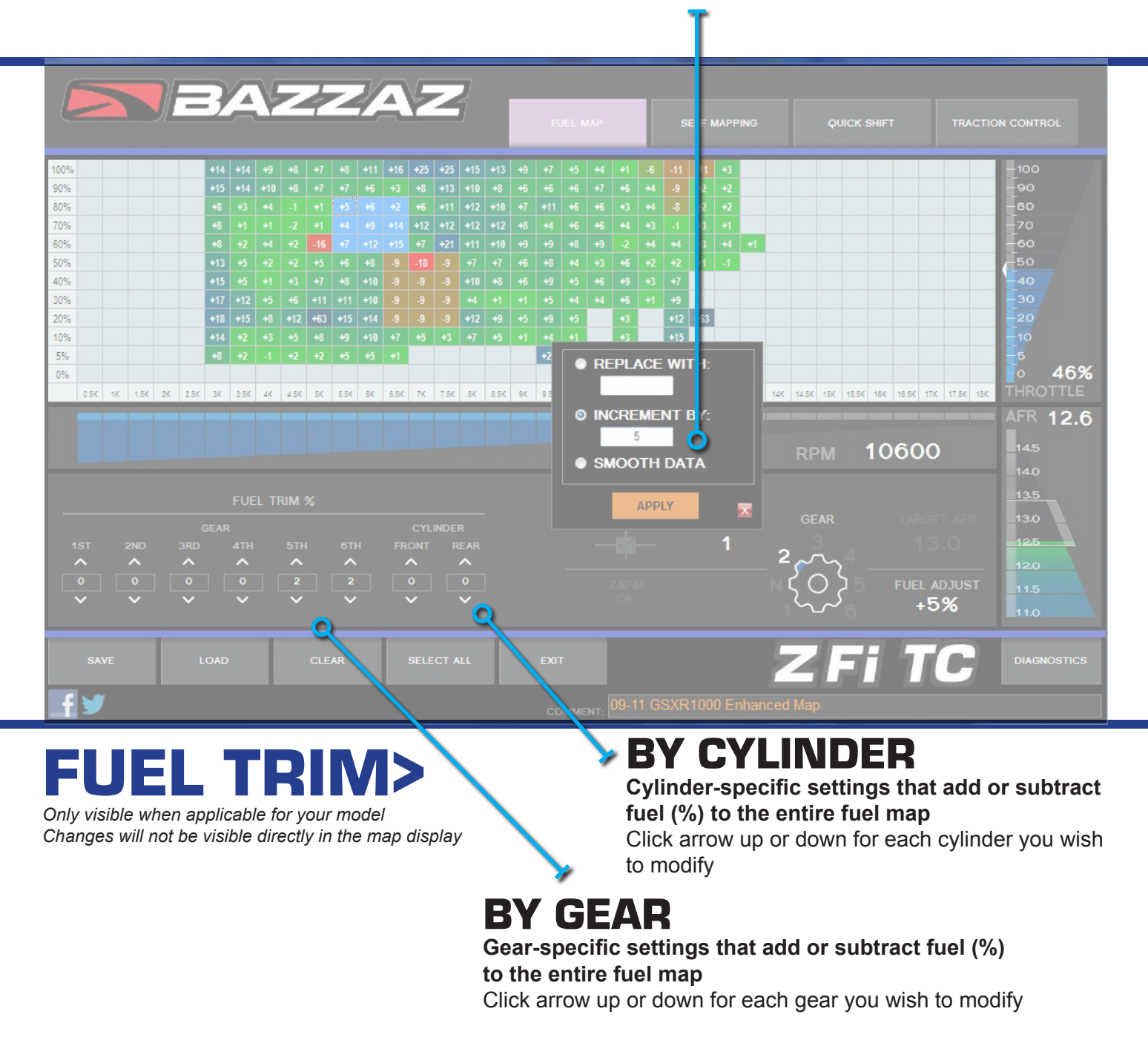

# SELF FUEL MAPPING >

ZAM

### **MAPPING IN 4 EASY STEPS (ON DYNO)**

Follow buttons from left to right to build a complete map at track or on dyno

- Plug USB lead from control unit into computer
- START Activates data collection (suggested changes to the active fuel map)
- STOP Ends data collection process
- RETRIEVE Shows collected data / suggested changes to fuel map
- APPLY ALL- Applies newly collected data onto the active fuel map
- NOTE: Data will automatically clear when new run is started

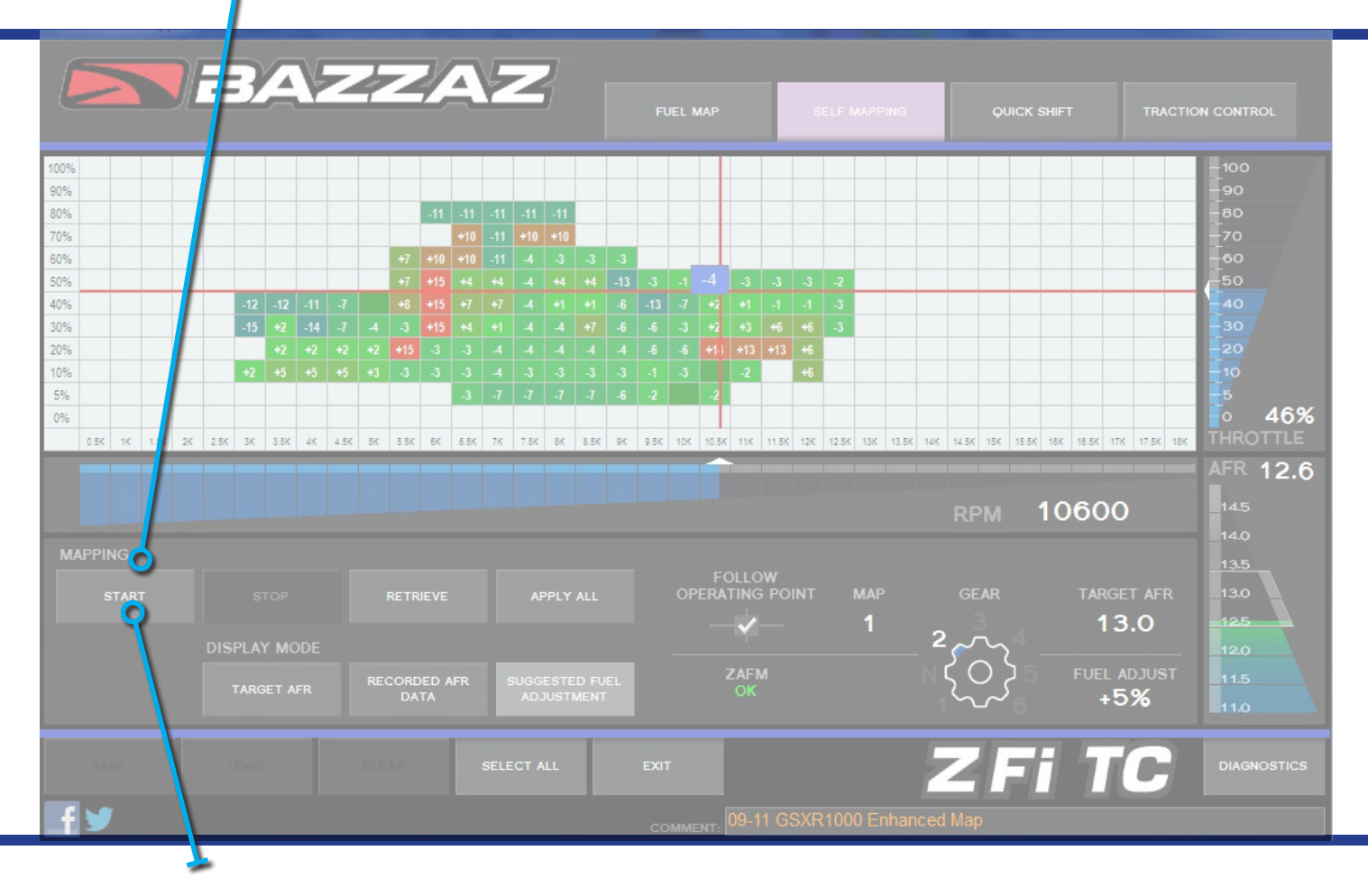

### **MAPPING IN 5 EASY STEPS (ON TRACK)**

Follow buttons from left to right to build a complete map at track or on dyno Plug USB lead from control unit into computer

- START Activates data collection to create suggested changes to the active fuel map
- EXIT Close software Unplug USB and begin on-track session. The Z-AFM will remain in data collection mode until STOP is clicked in the software. Bike can be powered on and off during this process without affecting map results When complete with the data collection process, plug USB lead from control unit into computer and re-open software.
- STOP Ends data collection process
- RETRIEVE Shows collected data / suggested changes to fuel map
- APPLY ALL- Applies newly collected data onto the active fuel map

NOTE: Previously recorded data will be automatically cleared when new run is started

# **SELF FUEL MAPPING CONT>**

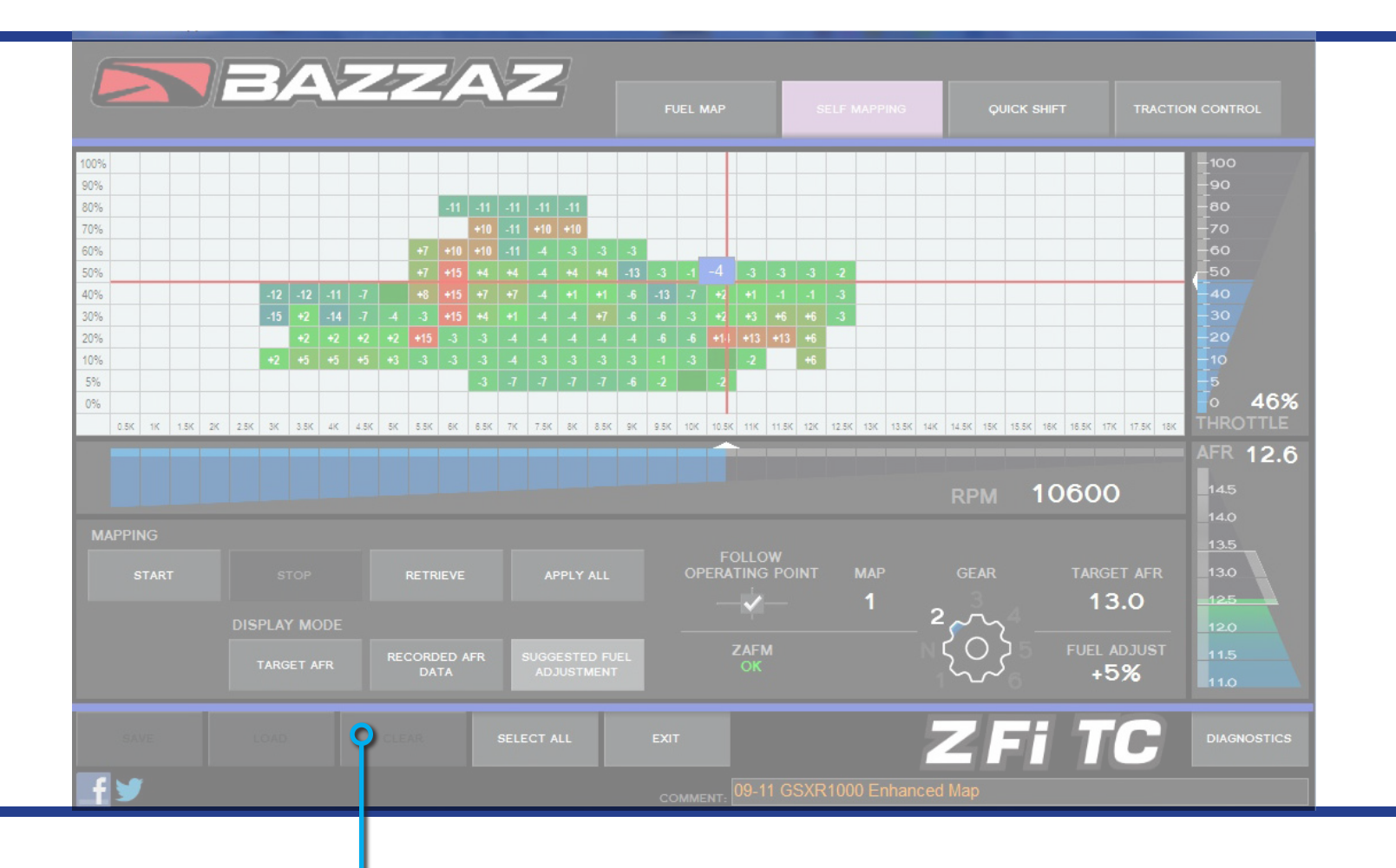

#### MAPPING DISPLAY Alternates data displayed in mapping area

- RECORDED AFR DATA
- SUGGESTED FUEL ADJUSTMENT Fuel adjustment required to reach target AFR
- TARGET AFR Values can be changed by selecting a single cell or range of cell

# QUICK SHIFT >

## **CUT TIME ADJUSTMENT**

The ignition cut time is the amount of time in milliseconds that the ignition is cut off to allow the shift Cut times are longer in lower gears and are set at the factory to recommended starting values. Adjustments can easily be made if shifting is not perfectly seamless. Use the sliders to lengthen or shorten cut times; it is suggested you test changes in 5ms increments.

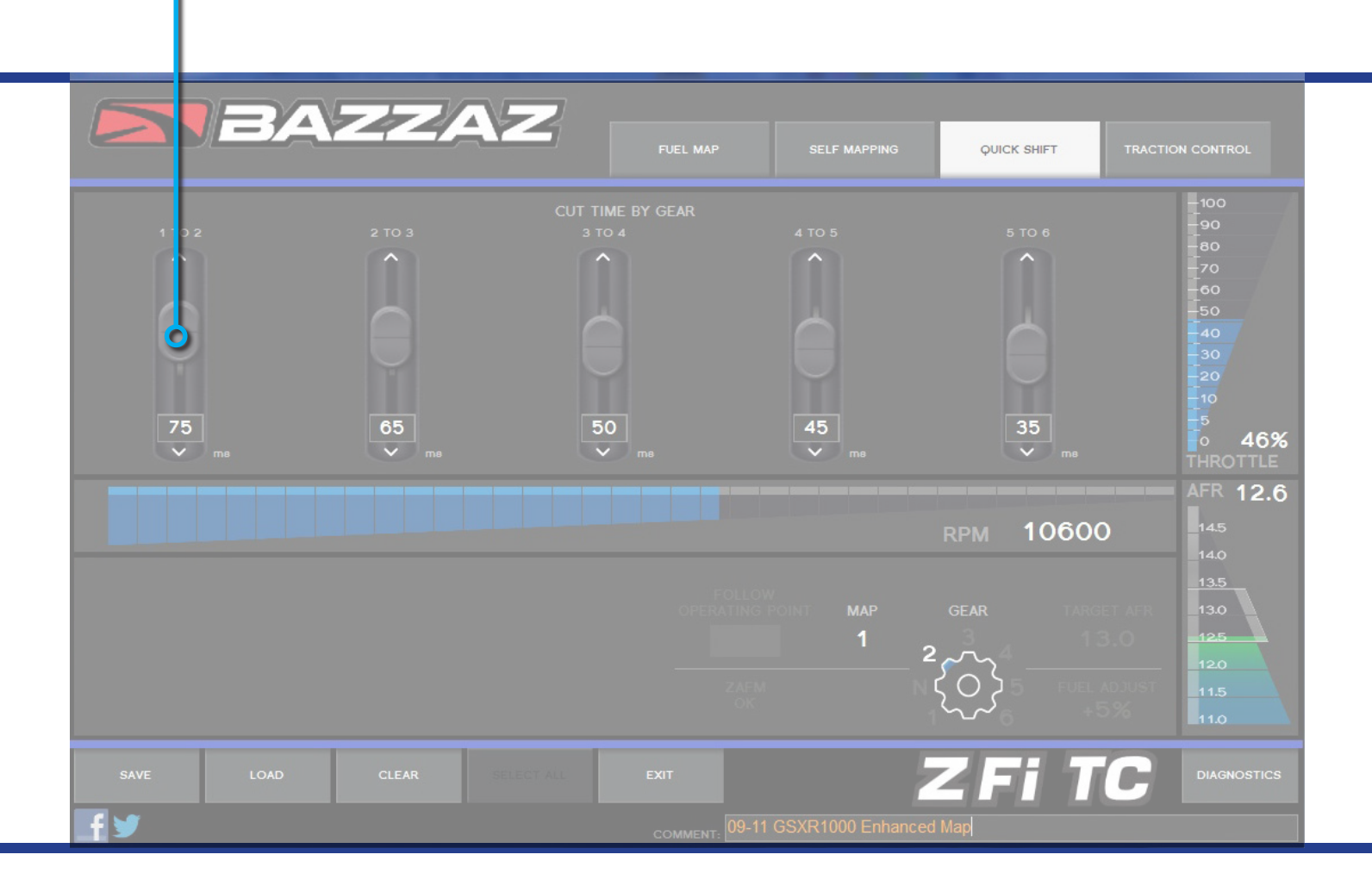

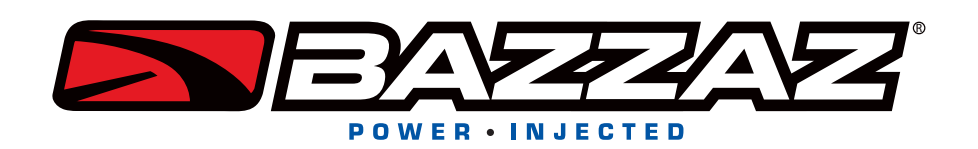

# QUICK SHIFT (QS4 USB) >

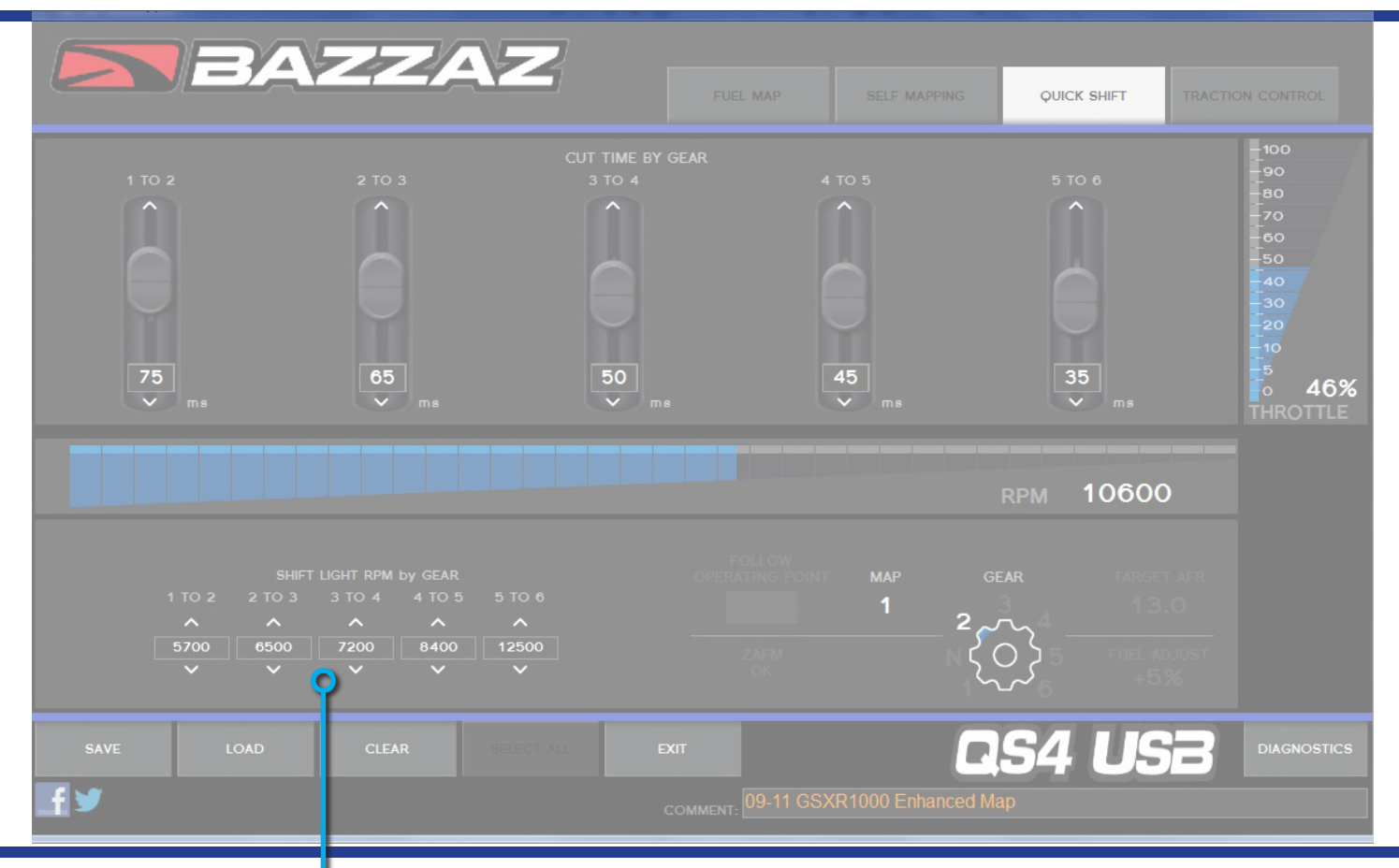

### **QS4 USB SHIFT LIGHT OPTIONS**

For use with the QS4 USB Shift Light accessory only. Set shift light RPM for each gear

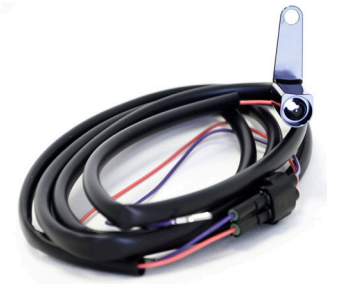

#### QS4 USB SHIFT LIGHT

*Sold separately* Illuminates white to identify pre-determined, optimal shift points.

U.S. SUPPORT: (909) 597-8300 INTERNATIONAL SUPPORT: find local dealers at bazzaz.net

# TRACTION CONTROL >

### **TC ADJUSTMENT OPTIONS**

Every user will adjust traction control (TC) to accommodate their own riding style by trial and error using SENSITIVITY, CUT LEVELS or both

### SENSITIVITY ADJUSTMENT

Sensitivity is how much wheel spin is required to activate traction control intervention Higher numbers indicate more sensitivity. Ten is maximum; zero indicates no traction control Use cells to adjust sensitivity by throttle/RPM position with values from 0-10 Select individual cells or click/drag to select a range of cells (dialogue box will appear) and edit value

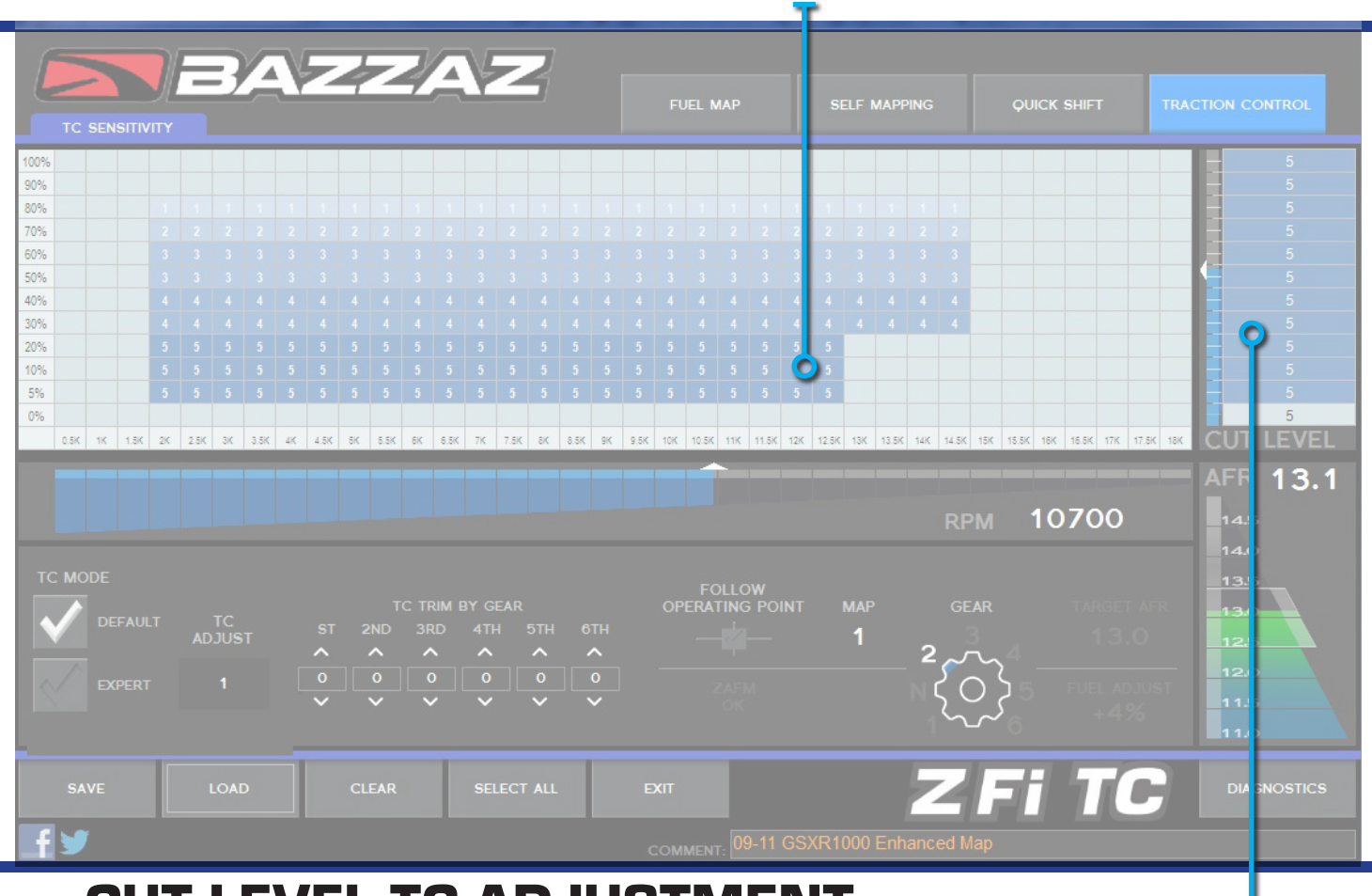

## **CUT LEVEL TC ADJUSTMENT**

**Cut Level designates how much ignition cut takes place during traction control intervention** Higher numbers indicate more power reduction. Use cells to adjust cut level by throttle position with values from 0-10

Select individual cells or click/drag to select a range of cells (dialogue box will appear) and edit value

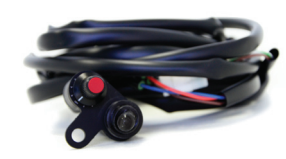

#### TC ADJUST SWITCH Sold separately

Make adjustments while riding with this handlebar-mounted switch and dial -Tune traction control faster

- -Switch between two sets of fuel/TC maps
- -Dial traction control sensitivity up, down, or off

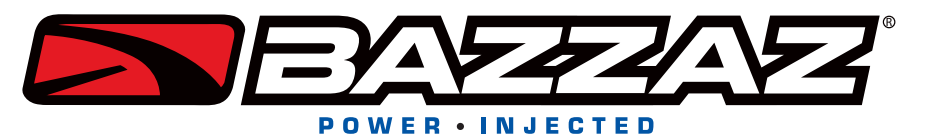

## **DEFAULT TC MAPS**

Every rider will have different preferences; these maps will be a good starting point

Begin with the map that most closely describes your skill level

Make note of the settings and make any changes you feel are suitable

Continue to fine tune the settings after testing on track

A handlebar-mounted TC Adjust Switch and dash-mounted TC Active Light will make the tuning faster and easier

### **TRIM BY GEAR**

**Gear-specific settings that add or subtract sensitivity to the entire TC map** Click arrow up or down for each gear you wish to modify Can also be used to turn TC off in specified gears *Changes will not be visible directly in the map display* 

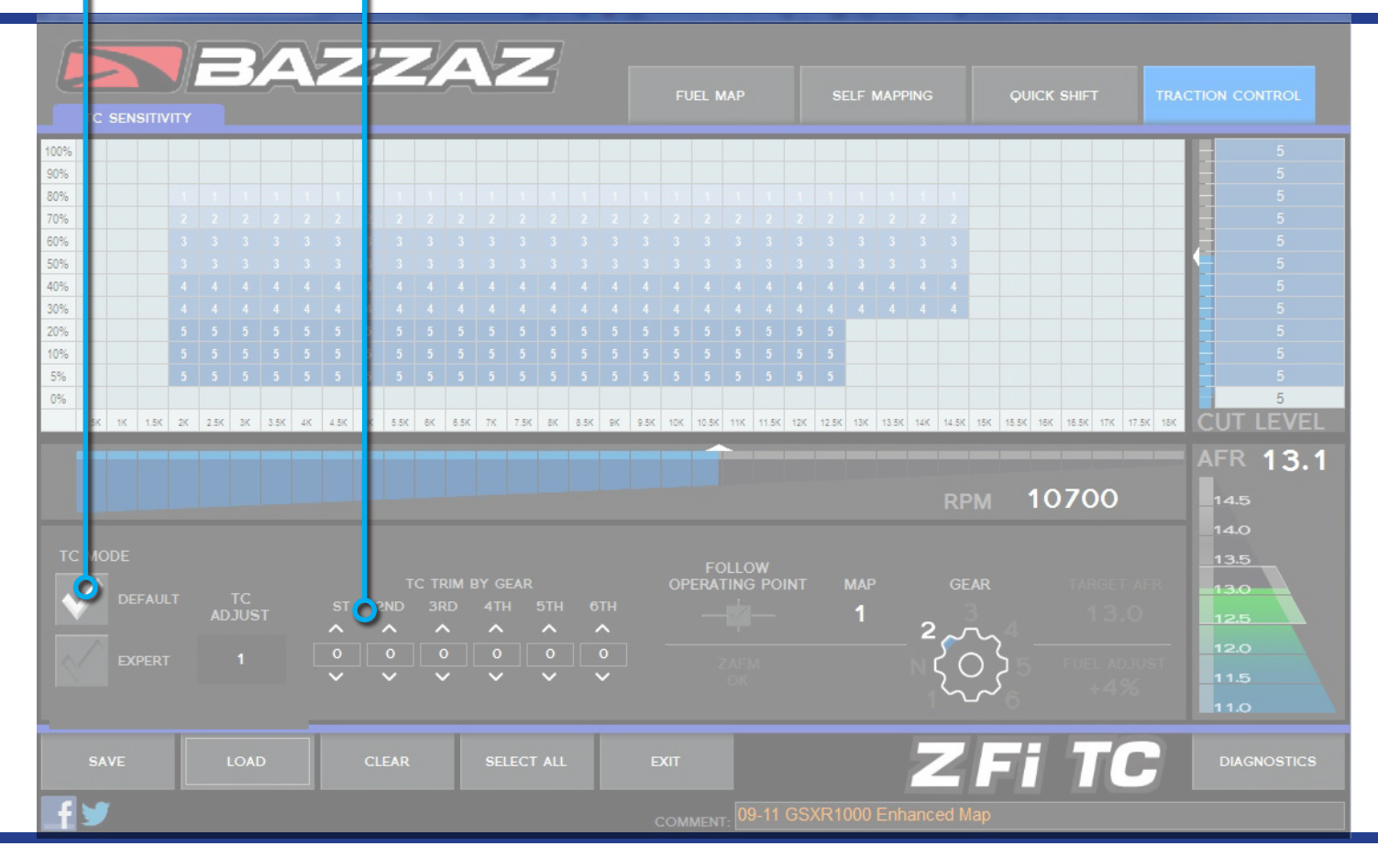

### **FINAL CALCULATIONS**

**Overall sensitivity is a sum of map + gear trim + handlebar trim (w/TC adjust switch)** Settings max out at 10

*Example: map is 5, trim by gear is 5, handlebar switch is 5 and, the overall sensitivity will be 10 (not 5+5+5=15)* Note: Zero in the sensitivity map implies TC is off at that point, regardless of trim by gear and TC switch. *Example: map is 0, trim by gear is 5, handlebar switch is 5 and, the overall sensitivity will be OFF (not 0+5+5=10)* 

# **DIAGNOSTICS** >

## **SIGNAL SOURCE CHECK**

#### Check signal for Throttle Position Sensor (TPS), RPM, and Bazzaz Z-AFM

Will read 'OK' if signal reads properly

**TPS:** Will indicate an error with installation, faulty or out of range sensor, or faulty control unit **RPM:** Will indicate an error with Crank Position Sensor (CKPS) installation, faulty or out of range sensor, or faulty control unit

Z-AFM: Will indicate if not connected or if sensor/control unit is faulty

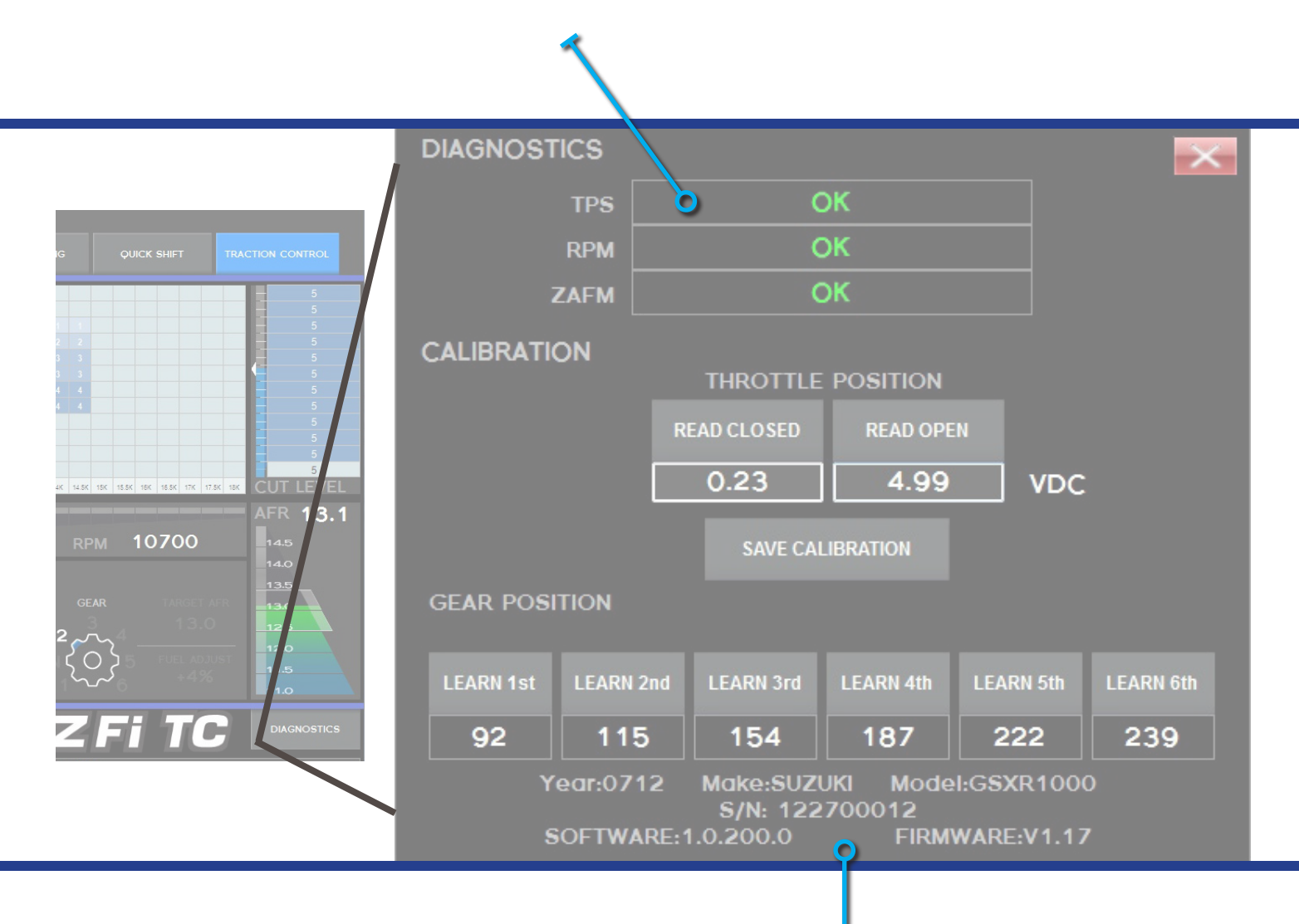

### IDENTIFICATION

Used to verify correct model/year application Identifies firmware and software version for troubleshooting

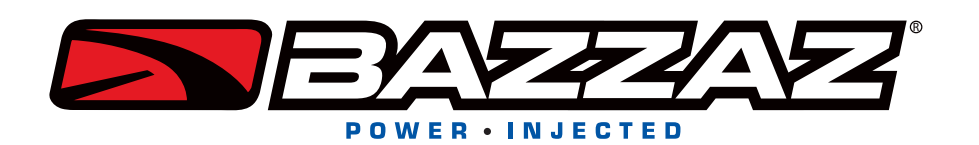

### **THROTTLE CALIBRATION**

Only to be used for diagnosing TPS if not reading correctly

With vehicle powered on and USB connected, close throttle and click 'read closed' Then open throttle 100% and click 'read open'

Click 'save calibration'

Fly-by-wire models must be running to check TPS. Normal cable operated throttles can be checked with just the key on, not running.

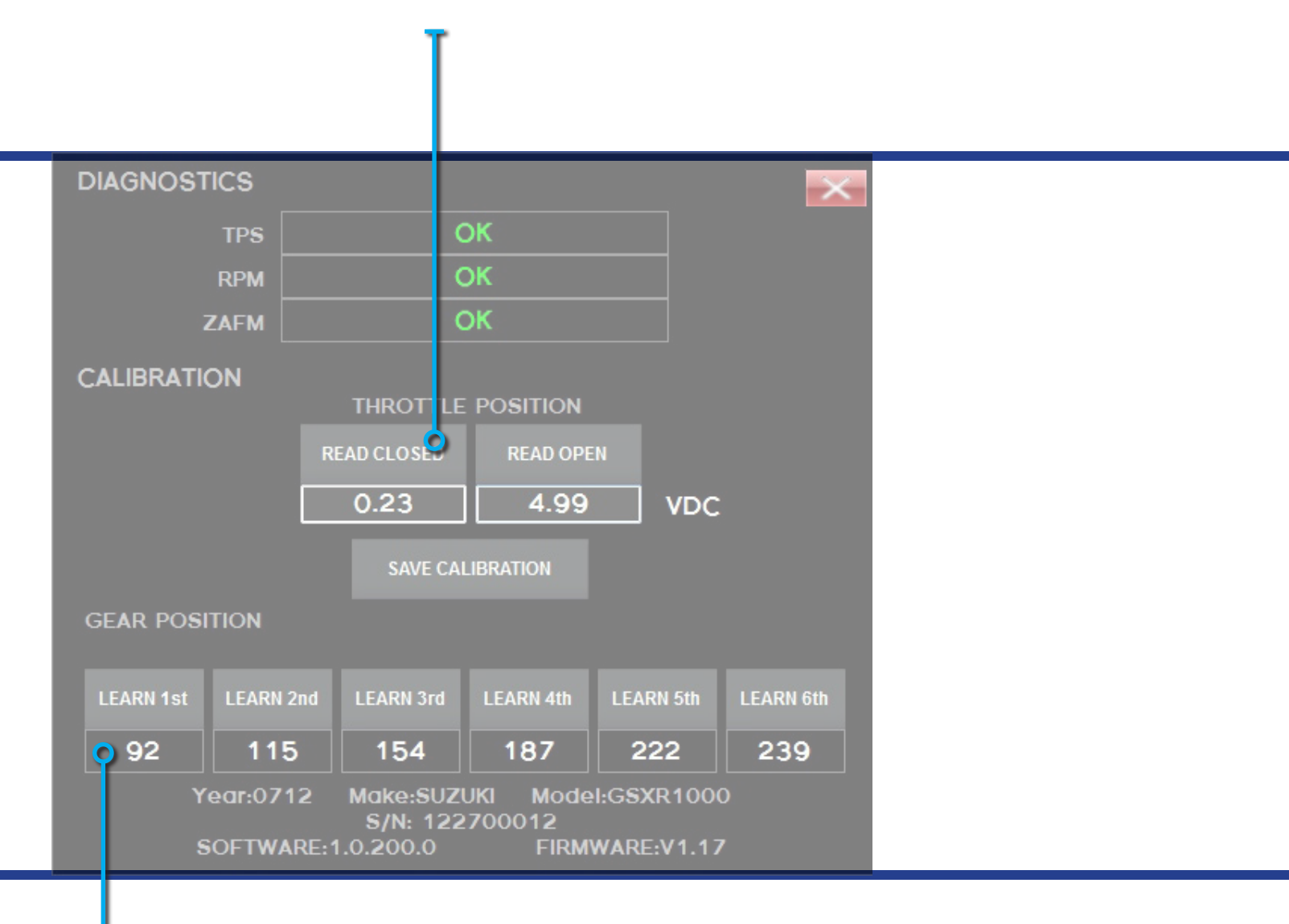

## **INTERNAL GEAR CALIBRATION**

## Only to be used after changing internal transmission ratios with the guidance of Bazzaz professional tech support

Determine if your vehicle uses a Speed or Gear Position signal. Refer to the Bazzaz installation instructions for your model and move onto next page.

### **INTERNAL GEAR CALIBRATION (SPEED)**

### Only to be used after changing internal transmission ratios with the guidance of Bazzaz professional tech support

Use extreme caution when operating bike on a rear stand

Connect control unit with USB and launch software

With the engine above 3000 RPM (use a dyno or rear stand), place the bike in 1st gear

Release the clutch, hold the RPM steady at 3000 RPM or greater

Click the LEARN 1 BUTTON and wait momentarily while the mapper calibrates for 1st gear

Once the value above the LEARN 1 BUTTON changes, place the bike into second gear and repeat the process Repeat these steps for gears 3 through 6

After completing calibration of 6th gear, your bike should read all 6 gears correctly

You MUST calibrate all 6 gears in order for the calibration to be correct

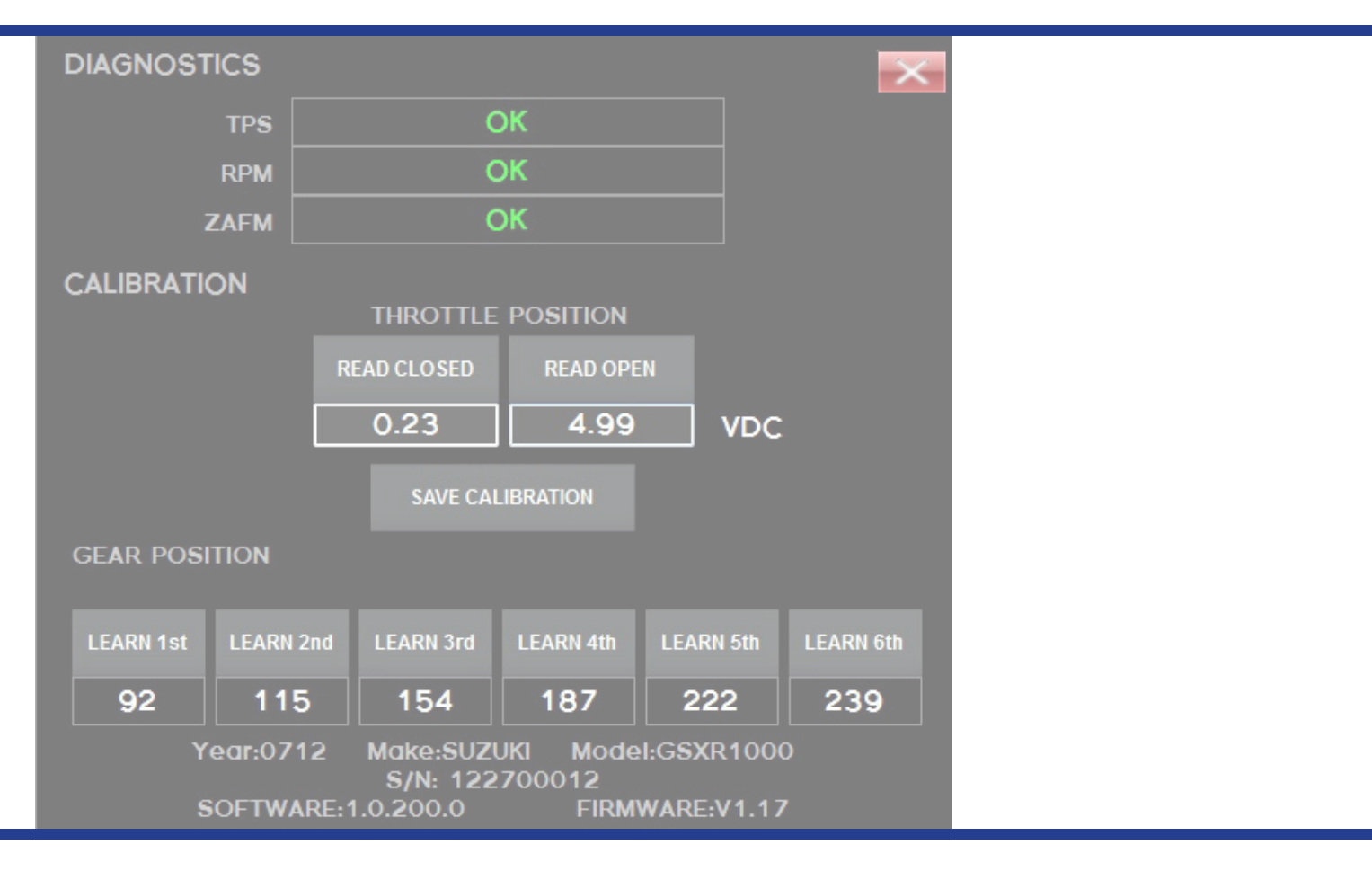

### **INTERNAL GEAR CALIBRATION (GEAR)**

Only to be used after changing internal transmission ratios with the guidance of Bazzaz professional tech support

Connect control unit with USB and launch software

With the ignition on (bike does not have to be running), place the bike in 1st gear

Click the LEARN 1 BUTTON and wait momentarily while the mapper calibrates for 1st gear

Once the value above the LEARN 1 BUTTON changes, place the bike into second gear and repeat the process Repeat these steps for gears 3 through 6

After completing calibration of 6th gear, your bike should read all 6 gears correctly

You MUST calibrate all 6 gears in order for the calibration to be correct

# ACCESSORIES >

### **MAP SELECT SWITCH**

Handlebar-mounted toggle will switch between fuel/TC maps on the fly

### **TC ADJUST SWITCH**

**Make adjustments on the fly with this handlebar-mounted switch and dial** Switch between two sets of fuel/TC maps Dial traction sensitivity up, down, or off to tune TC faster or account for changing conditions

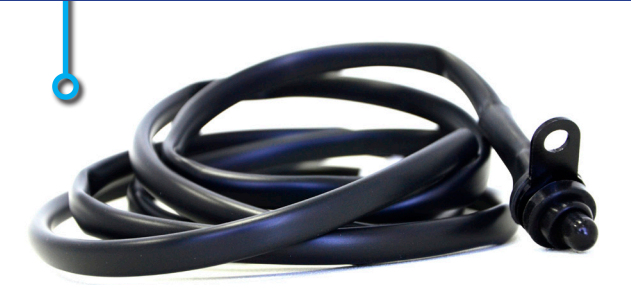

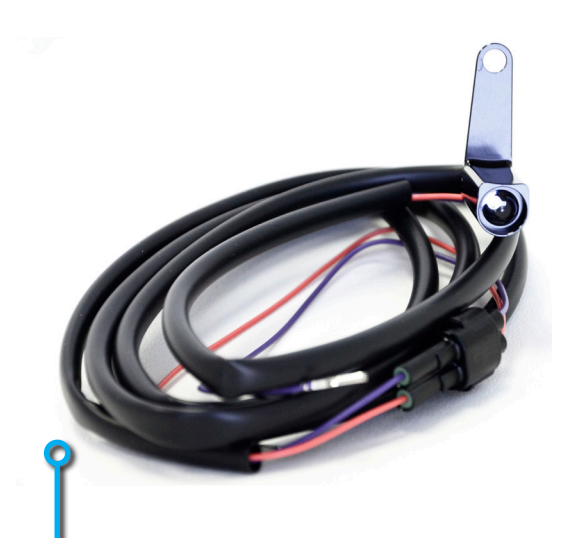

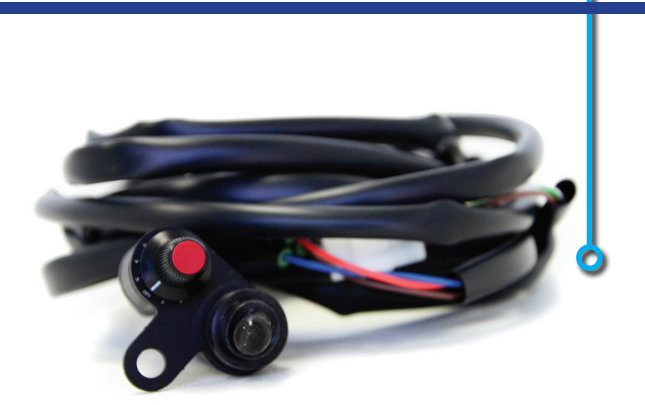

### **TC ACTIVE LIGHT**

Illuminates when traction control is activated Helpful in determining when and where traction control is being actuated

### **QS4 USB SHIFT LIGHT**

Illuminates at user-determined points for optimal shifting *For use with QS4 USB product* 

### SUPPORT

Videos and e-mail support at **bazzaz.net** In the United States call (909) 597-8300 For international support, find your local dealer at **bazzaz.net** 

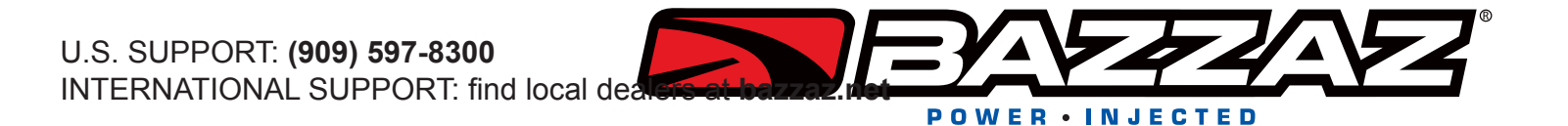